Chrome Camera and Microphone Settings

If you want to block a website from accessing your mic or camera, or if you want to allow a website to access them, you can do so under Chrome's settings menu.

1. Open Chrome and select the **Chrome menu**, represented by three vertical dots in the top-right corner.

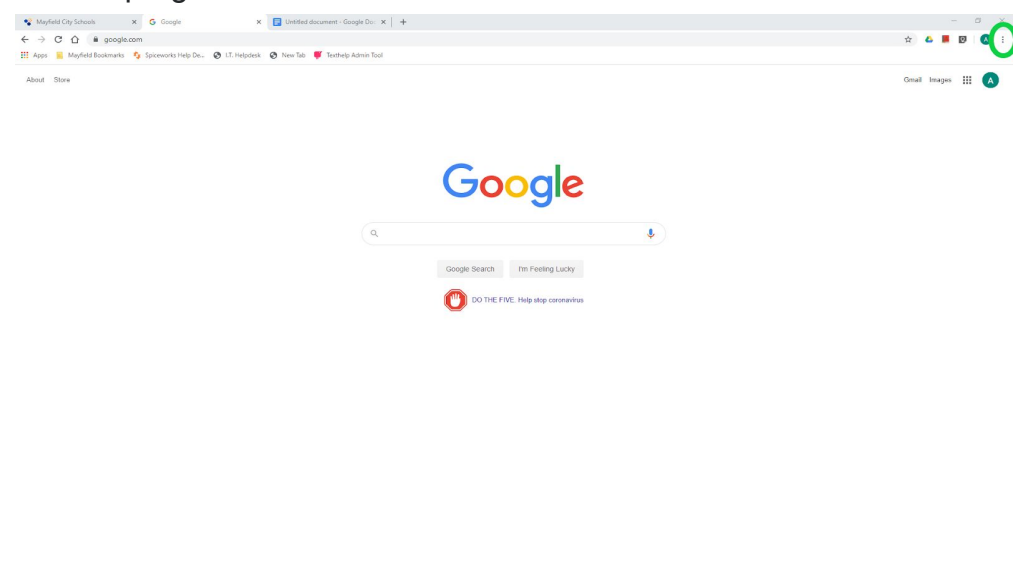

Privacy Terms Settings

Privacy Terms Settings

## 2. Select **Settings**.

Advertising Business How Search works

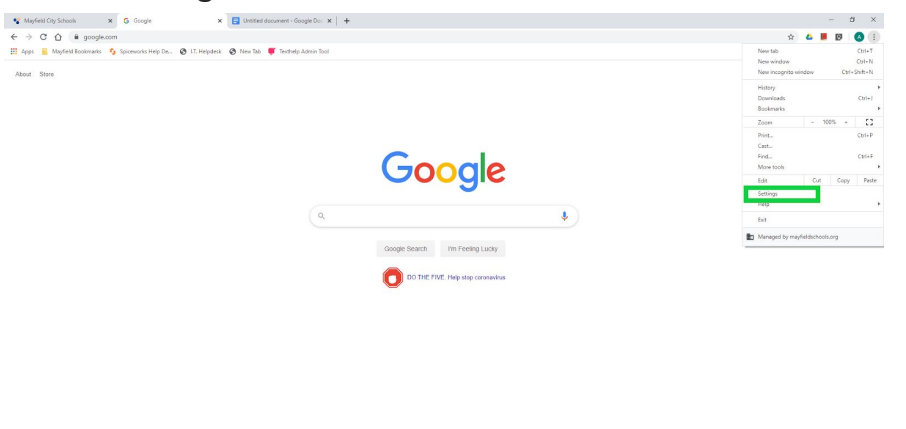

## 3. Scroll down and select **Advanced**.

| 😵 Mayfield City Schools 🗙 🛛 🔓 Unitited docum                                                                                             | ent - Google Doc 🗙 🏚 Settings 🗙 🕂                                            |                      |   |
|----------------------------------------------------------------------------------------------------|------------------------------------------------------------------------------|----------------------|---|
| <ul> <li>C O O Chrome   chrome//settings</li> <li>Anne - Manfald Boolemades - Societandes Hain Da O IT Hainsteit O Man Tab. 7</li> </ul> | asthalo Admin Tool                                                           |                      |   |
| Settings                                                                                                    | Q Search settings                                                            |                      |   |
| You and Google                                                                                                    | O New Tab page                                                               |                      |   |
| Autofill                                                                                                    | thtp://www.mayfieldschoots.org/                                              |                      | ₽ |
| Privacy and security                                                                                                    | - Ann balancia ba                                                            |                      |   |
| Appearance                                                                                                    | Show bookmarks bar                                                           | <b>HD</b>            |   |
| Q Search engine                                                                                                    | Font size                                                                    | Medium (Recommended) | * |
| Default browser                                                                                                    | Customize fonts                                                              |                      | • |
| U On startup                                                                                                    | Page zoom                                                                    | 100%                 | * |
| Advanced -                                                                                                    | Search engine                                                                |                      |   |
| Extensions                                                                                                    | Search engine used in the address bar                                        | Google               | - |
| ATMA CULOUS                                                                                                    | Manage search engines                                                        |                      |   |
|                                                                                                    | Default browser<br>Google Chrome cannot determine or set the default browser |                      |   |
|                                                                                                    |                                                                              |                      |   |
|                                                                                                    | On startup                                                                   |                      |   |
|                                                                                                    | Open the New Tab page Continue where you left off                            |                      |   |
|                                                                                                    | Open a specific page or set of pages                                         |                      | ₽ |
|                                                                                                    | Mayfield City Schools<br>http://mayfieldschools.org/                         |                      |   |
|                                                                                                    | Advanced 👻                                                                   |                      |   |

4. Under the **Privacy and security** section, select **Site settings**.

| Nutrylield City Schools         x         G         Google         x         Image: City City City City City City City City                                                                                                    | nt - Google Do: X 🔹 Settings X +                                                                                                    |                      |         |
|----------------------------------------------------------------------------------------------------|----------------------------------------------------------------------------------------------------|----------------------|---------|
| Settings                                                                                                    | Q. Search settings                                                                                                    |                      |         |
| You and Google Autoful  Privacy and Security  Security Security S | Privacy and security<br>Clear browsing data<br>Clear bistory, cookies, cache, and more<br>Stite Settings<br>Control what information websites can use and what content they can show<br>More<br>Appearance                         | r you                | *       |
| Advanced                                                                                                    | Themes<br>Open Chrome Web Store<br>Show home button<br>http://www.ms/fieldschools.org/<br>New Tab page<br>The Tab page<br>Tab page<br>Tab page<br>Tab page<br>Tab page<br>Tab page<br>Tab page<br>Tab page<br>Tab page<br>Tab page | 80                   |         |
| Extensions 🔀<br>About Chrome                                                                                                    | Font size Customize fonts Page zoom Search engine Search engine used in the address bar Manage search engines                                                                                                    | Medium (Recommended) | * * * * |
|                                                                                                    | Default browser Google Chrome cannot determine or set the default browser                                                                                                    |                      |         |

5. Select either **Camera** or **Microphone** to access either setting.

| ♥ Mayfeld Dig Schools     X       G     Google     X       E     Interfered document - Google Dic X     Interfered document - Single Dic X     +       €     → G     O     @ Concole     (Another Direction and Another Direction and Another Direction |                                                                                      |  |  |
|----------------------------------------------------------------------------------------------------|--------------------------------------------------------------------------------------|--|--|
| Settings                                                                                                    | Q. Search settings                                                                   |  |  |
| You and Boogle Autoful You can be accurately Appearance Guide Security                                                                                                    | ← Site Settings ⑦                                                                    |  |  |
|                                                                                                    | Vew permissions and data stored across sites .                                       |  |  |
| Default browser  O On startup  Advanced                                                                                                    | Cookies and shife data  Cookies and shife data                                       |  |  |
| Larguages     townloads     Freining     townloads                                                                                                    | Convex     Autoria accessing     Autoria accessing                                   |  |  |
| Accessionary     System     Reset and clean up                                                                                                    | Allow afters to use motion sensors     Allow afters to use motion sensors     Bioded |  |  |
| Extensions 2                                                                                                    | JavaScript     Allowed     Heats     Host from nursing Flash                         |  |  |
|                                                                                                    | Images      thow all     Propaga and redirects     Advoid                            |  |  |
|                                                                                                    | Ads.<br>Biocoded on sites that show intrustrie or misleading ads<br>Biocograund sync |  |  |

- You can manually change camera and microphone access for individual websites. Select the **arrow icon** next to the website, then scroll down to **Camera** or **Microphone**, and choose whether to **Allow** or **Block** that site's access to your device.
- 7. If you remove a website from the block list, it doesn't move it to the allow list and vice versa. Instead, deleting a website from Chrome's list of blocked sites lets you choose to **Allow** or **Block** permission the next time the site requests access to either your camera or mic. In contrast, if the site is on the list of blocked sites for the camera and you try to use your camera, you won't be asked to use it. It will be blocked automatically.